# 新IDカード(QRコード)発行手順

#### ①お使いのスマートフォン、パソコンから 以下のURLにアクセスします。

http://hds.ncors.com/ncors/login.asp

## <スマートフォン用QRコード>

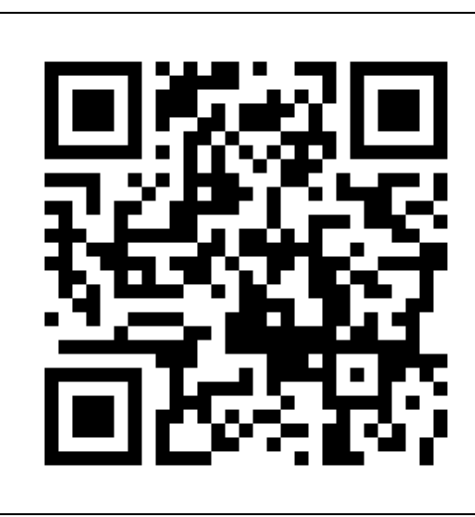

※当校のホームページからも、QRコード発行 サイトにもアクセス可能です。 ホームページにアクセスし、「教習生の方へ」 「オンライン技能教習予約」をタップしてください。」

\_

<sup>大販用公安委員会領定</sup> 平野ドライビングスクール HIRANO DRIVING SCHOOL

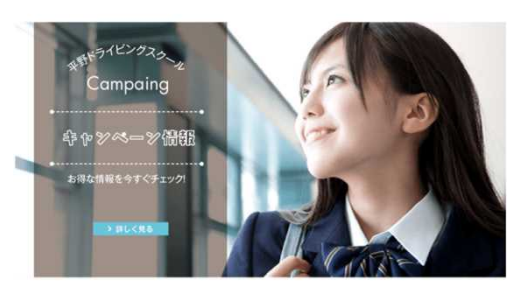

教習生の方へ Trainee Students

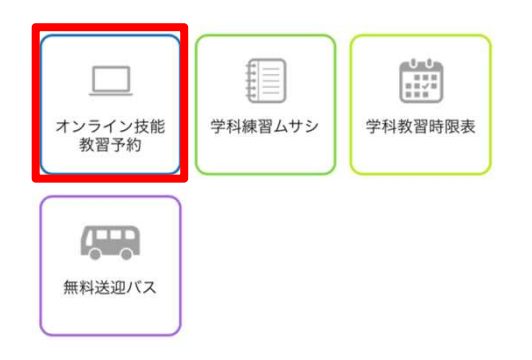

②「USER ID」「PASSWORD」を入力
 し、ログインボタンをタップします。

|              | P野ドライビングスクール                             |
|--------------|------------------------------------------|
| 100          | the State                                |
|              |                                          |
|              |                                          |
|              |                                          |
|              |                                          |
| USER ID:     | ※例:A12345(教習生番号A1234-5の場合)               |
|              |                                          |
| PASSWORD:    | ※新規登録で登録したパスワードを入力                       |
|              |                                          |
| 確認:          | ログイン                                     |
|              |                                          |
| 177-         | ドをこわた。ログインが制限された提合け                      |
| 1000         | 市 色いいして、ビットックが時候ですのと場合は、 市 度新担発録を実施して下さい |
|              | PIQUINEER CENEO CI CV.                   |
|              | 営業時間                                     |
|              | 平日 10:00~19:40                           |
|              | 第4土 10:00~13:50                          |
| 17           | ターネット予約利用時の予約取消についての注意車項                 |
| 翌営業日分の予約の取消( | は前営業日の営業終了時刻までとなります。                     |
| 営業終了時刻を過ぎると言 | 翌営業日の予約の取り消しはできません。                      |
| 当日分として新たに取得し | した予約も取り消し出来ませんのでご注意下さい。                  |
| 祝日は休校になる場合もお | ちります。休校日の場合はその前日の営業時間までに取消をしてください。       |
|              |                                          |

サービス停止時間 am5:00~am6:00

※サーバーのメンテナンス等により上記の時間外でもサービスを停止させて頂く場合もございますのでご了承ください。

|USER ID : 生徒番号を入力します。

PASSWORD:パスワードを入力します。

※パスワードの発行はネット教習予約を 新規登録することで発行することができます。

## ③「QRの表示」をタップします。

|                                                         | NO STRUCTURE A           |                 |          |          |  |
|---------------------------------------------------------|--------------------------|-----------------|----------|----------|--|
| お名前<br>テスト、夕口ウ                                          |                          | ユーザーID<br>12245 | 校<br>(文) | 教習段階     |  |
| JXF 91                                                  |                          | 12345           | Atxy     | H O MINX |  |
| 人金数                                                     | 予約数<br>0                 | 6C1125X         | 黒断キャンセル  | 残り       |  |
|                                                         |                          |                 |          |          |  |
| 🖌 メニュー選択                                                | : 個人情報関連                 |                 |          |          |  |
| メニュー選択<br>操作履歴                                          | :個人情報関連<br>  操作          | 履歴を見る           |          |          |  |
| <ul> <li>メニュー選択<br/>操作履歴</li> <li>メールアドレスの変更</li> </ul> | : 個人情報関連<br>  操作<br>! メー | 履歴を見る           | 3        |          |  |

⑤画像保存したQRコードをリーダーにかざし、 予約・配車、教習原簿の取り出しを行います。

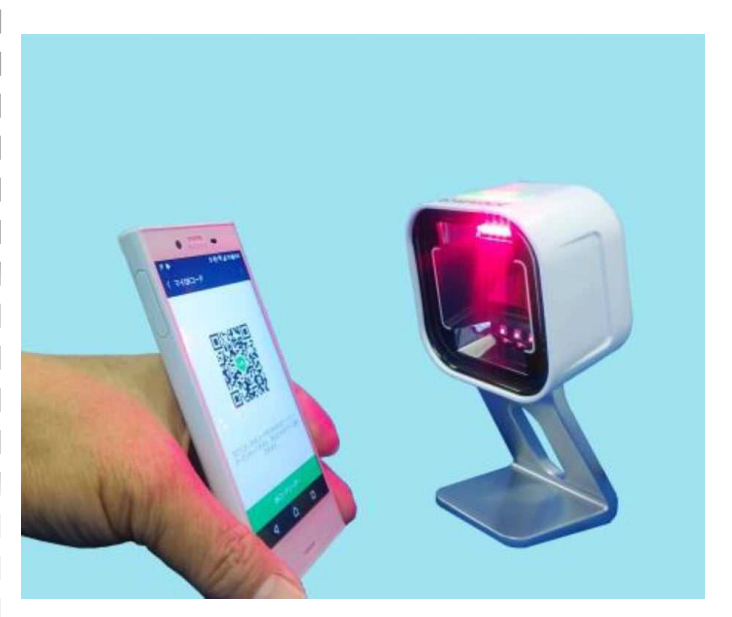

### ④表示されたQRコード画像を端末に保存します。

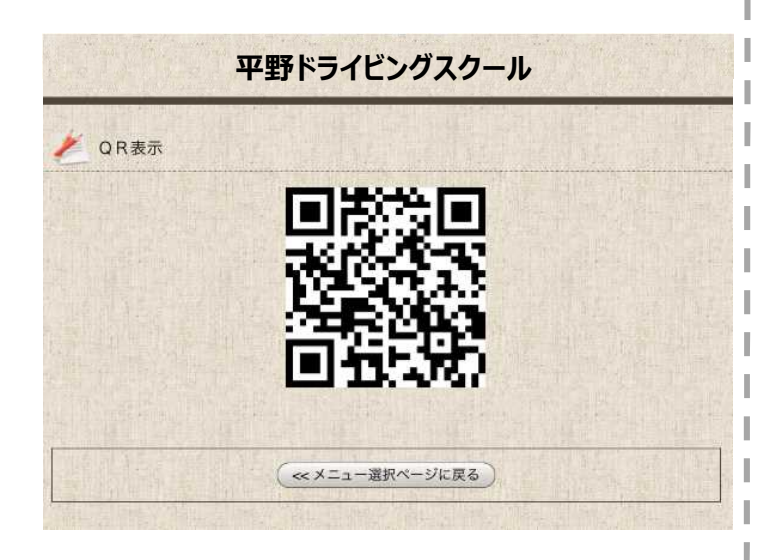